## **D-Link**

## Руководство по быстрой установке

Данное устройство можно настроить с помощью любого Web-браузера, например, Internet Explorer 5x и Netscape Navigator 4x или выше.

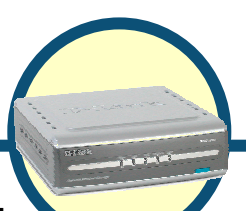

DNS-300 Сетевой дисковый

массив

## Прежде чем начать

- Если Вы приобрели этот устройство хранения информации для совместного использования файлов или мультимедийных данных с другими компьютерами, необходимо использовать кабель Ethernet и правильно настроенную среду подключения к Интернет.
- 2. С целью оптимальной безопасности и удобства, рекомендуется использовать один компьютер для настройки всех параметров DNS-300.
- Для того чтобы подключиться к DNS-300 в первый раз, пожалуйста, обратитесь к разделу D-Link Storage Configuration Utility в Приложении в конце Руководства по быстрой установке.

## Проверьте содержимое комплекта

В комплект поставки DNS-300 входит следующее:

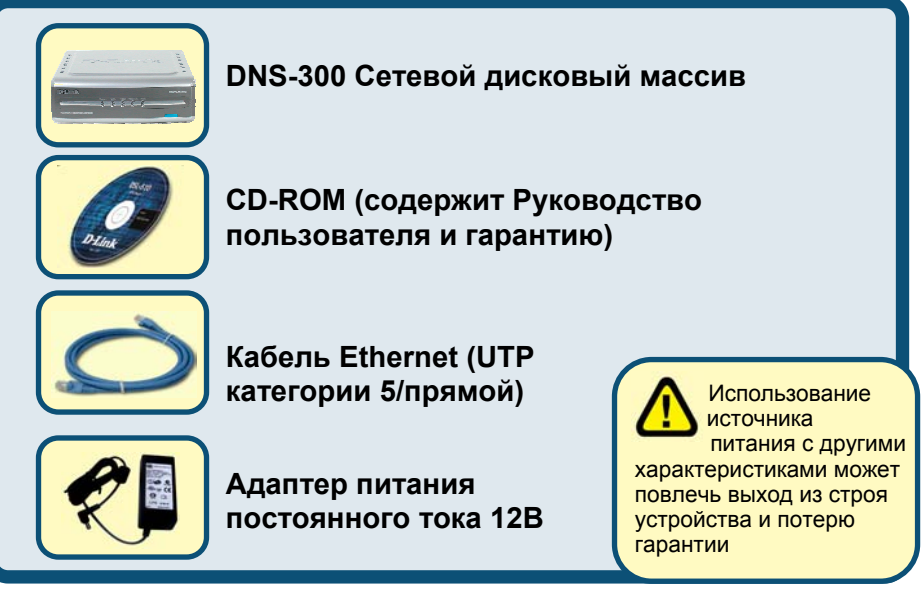

Если что-либо из перечисленного отсутствует или повреждено, обратитесь к Вашему поставщику.

©2005 D-Link Systems, Inc. All rights reserved. Trademarks or registered trademarks are the property of their respective holders. Software and specifications subject to change without notice.

# Подключение сетевого дискового массива DNS-300 к сети

- А Во-первых, подключите адаптер питания к разъему питания на задней панели DNS-300 и подключите его к розетке сети питания или силовому фильтру. При правильном подключении ЗАГОРИТСЯ индикатор Power.
- В Подключите кабель Ethernet к порту LAN на задней панели DNS-300 и к свободному порту Ethernet маршрутизатора/коммутатора/концентратора, который будет использоваться для подключения к DNS-300. При правильном подключении загорится индикатор порта LAN. (Пожалуйста, используйте прямой кабель для порта LAN.) Пожалуйста, убедитесь, что локальная сеть еще до этого работала правильно.
- С Порты USB можно использовать для подключения одного USB-принтера и одного жесткого диска с интерфейсом USB. При подключении USBпринтера DNS-300 будет работать как принт-сервер, а при подключении жесткого диска с интерфейсом USB пользователи смогут использовать еще один жесткий диск.

С. Порты USB для принтсервера/жесткого диска USB Пожалуйста, используйте кабель USB для подключения принтера к порту USB (для принт-сервера) DNS-300 или дополнительного жесткого диска USB.

В. Порт LAN Пожалуйста, используйте кабель Ethernet для подключения DNS-300 к маршрутизатору/ коммутатору/концентратору.

Кнопка Reset При нажатии на эту кнопку будут восстановлены заводские установки DNS-300.

А. Разъем для подключения адаптера питания.

Tampering with sea ed label will void warranty

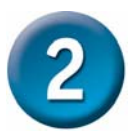

### Назначение индикаторов

#### Индикатор LAN

Постоянно горит: при подключении к порту LAN Мигает: при передаче данных Не горит: нет соединения

#### HDD-FULL

Постоянно горит: жесткий диск полностью заполнен (100%) Мигает: жесткий диск почти заполнен (95%) Не горит: обычное состояние

D-Link

Network Attached Storag

Индикатор Power Постоянно горит: питание включено Не горит: питание выключено

#### HDD

Мигает: чтение/запись на жесткий диск. Не горит: нет чтения/записи на жесткий диск

#### USB

HDD-Full USE

Постоянно горит: подключен флэшнакопитель/жесткий диск с интерфейсом USB Мигает: прием данных Не горит: флэшнакопитель/жесткий диск с интерфейсом USB не подключен

**DNS-300** 

После выполнения всех шагов установки из данного Руководства по быстрой установке созданная сеть должна выглядеть примерно следующим образом:

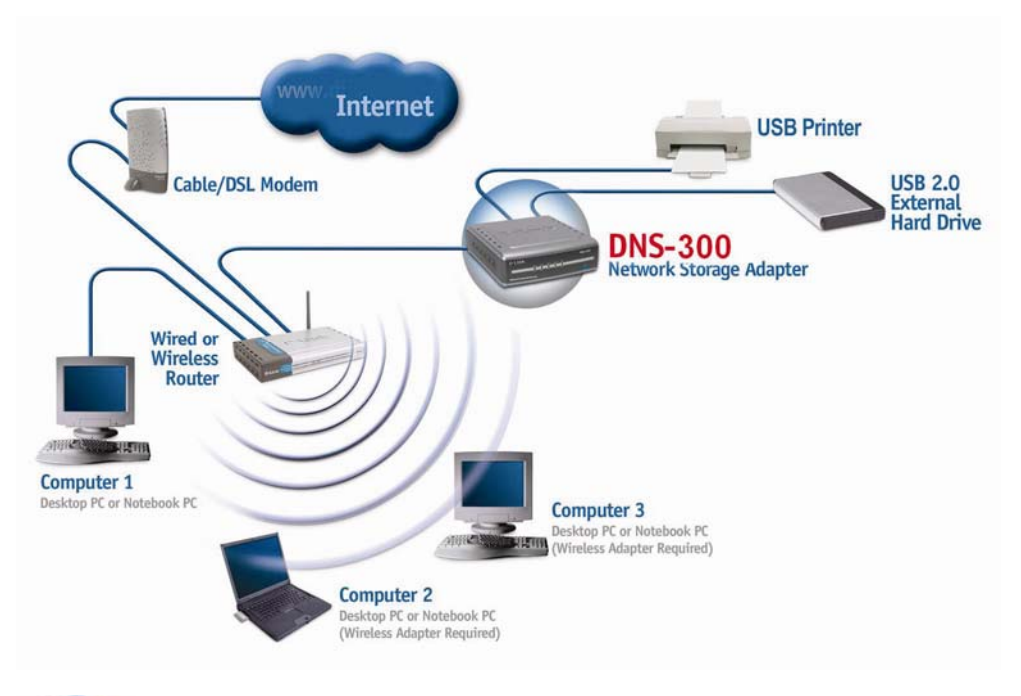

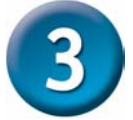

## Установка жесткого диска

Шаг 1: Открутите винты на задней панели DNS-300.

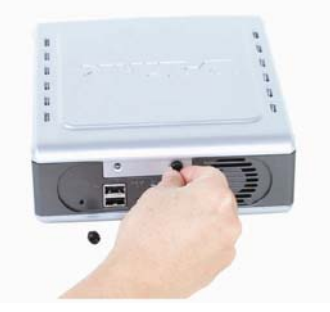

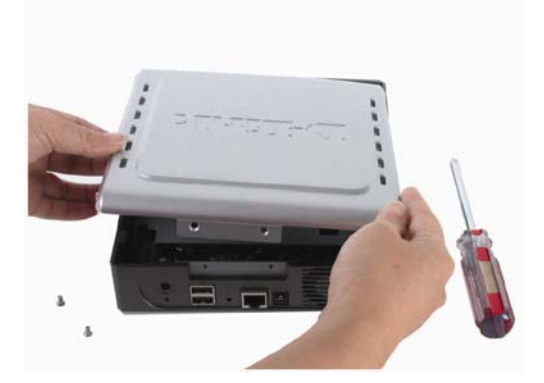

Шаг 3: Подключите кабель IDE/ATA к жесткому диску.

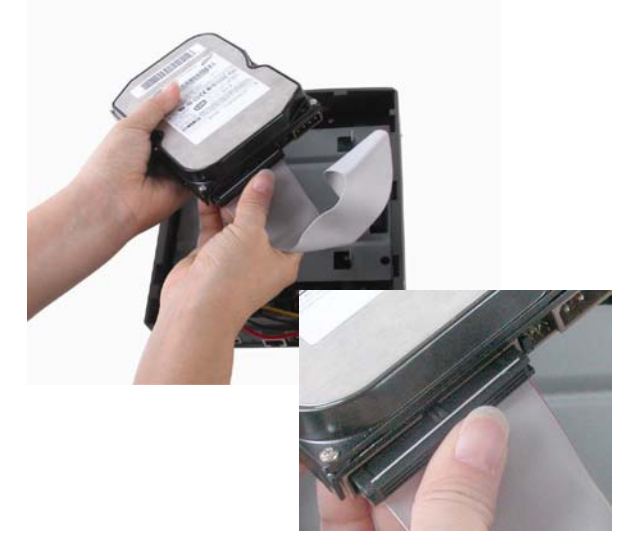

Шаг 4: Подключите разъем питания к жесткому диску.

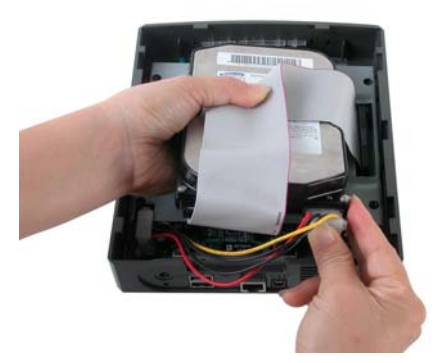

Шаг 5: Прикрепите жесткий диск к металлической скобе с помощью прилагаемых винтов.

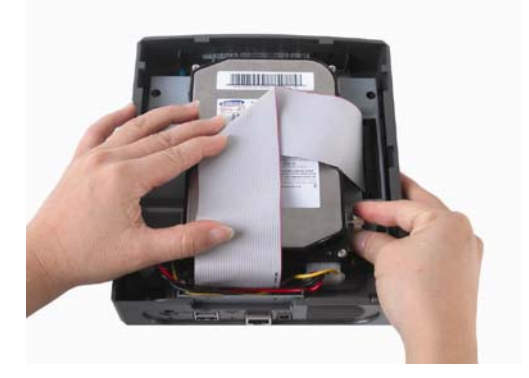

DNS-300 комплектуется четырьмя винтами, которые используются на шаге 5.

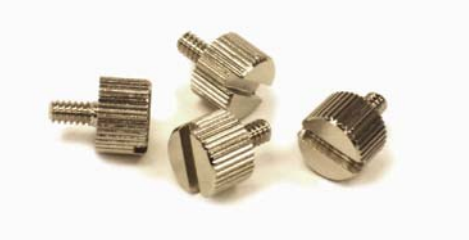

Шаг 6: Поместите обратно крышку и закрепите ее винтами.

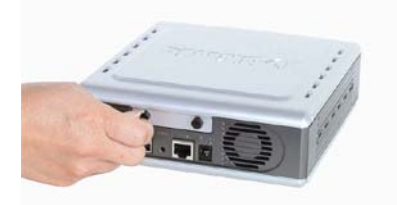

Теперь DNS-300 готов к подключению и работе.

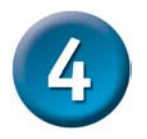

Форматирование жесткого диска

Если настройка жесткого диска выполняется в первый раз, необходимо отформатировать его, используя утилиту D-Link Storage Configuration Utility. За более подробной информацией об этой программе обратитесь к пункту 2 Приложения в конце этого Руководства по быстрой установке.

Выполните следующие шаги:

- Если Вы пока не сделали этого, установите на компьютер утилиту D-Link Storage Configuration Utility, вставив DNS-300 CD-ROM в привод CD-ROM и выбрав из списка первый пункт.
- 2. Нажмите иконку D-Link Storage Configuration Utility, появившуюся на рабочем столе после установки программы.
- Выберите "DNS-300" из столбца Device Name (Название устройства) в окне System Configuration (нажмите Refresh, если оно не появилось автоматически).
- 4. Нажмите **Manage**. Это приведет к тому, что Web-браузер, используемый по умолчанию, откроет следующее окно:

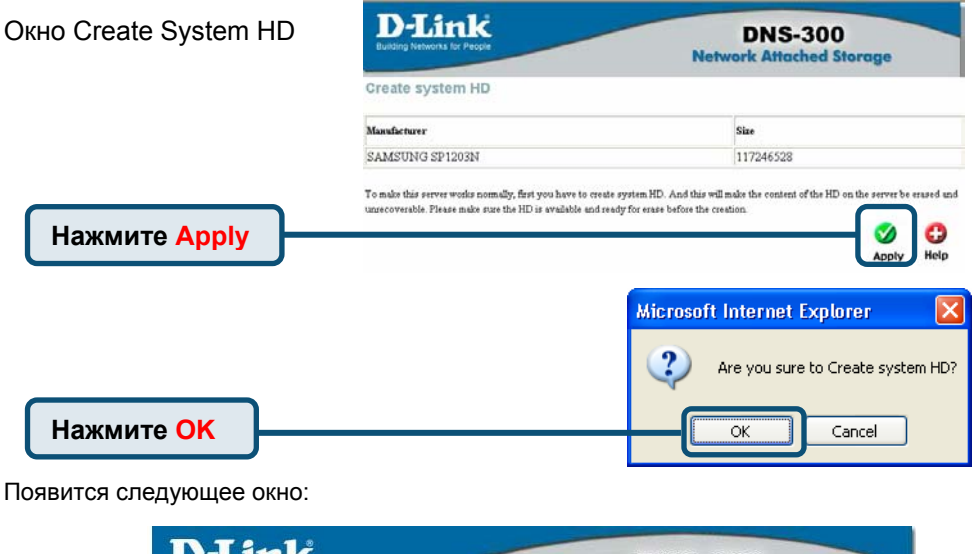

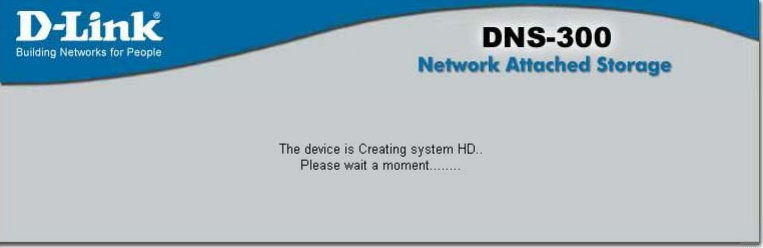

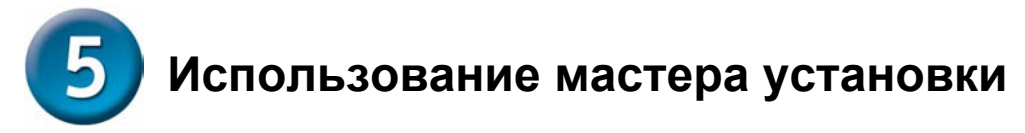

#### Введите IP-адрес по умолчанию

После установки DNS-300 на каждом ПК необходимо настроить следующее:

#### Введите IP-адрес по умолчанию

После подключения D-Link DNS-300 к сети и включения питания можно произвести начальную настройку, выполнив следующие шаги:

- 1. Откройте браузер.
- Введите в адресной строке IP-адрес "192.168.0.101", установленный по умолчанию.
- 3. Нажмите "Переход".

| Откройте Web-<br>браузер и введите               | File Edit View Favorites Tools Help   |
|--------------------------------------------------|---------------------------------------|
| " <b>192.168.0.101</b> " в<br>строке адреса URL. | 🚱 Back 🔹 🕥 👻 😰 🏠 🔎 Search 📌 Favorites |
| Затем нажмите Enter<br>или Return                | Address http://192.168.0.101/         |

#### Введите имя пользователя и пароль, используемые по умолчанию

В появившемся окне регистрации, пожалуйста, введите заданное по умолчанию имя пользователя "admin" в поле User Name, поле Password оставьте пустым и нажмите "OK."

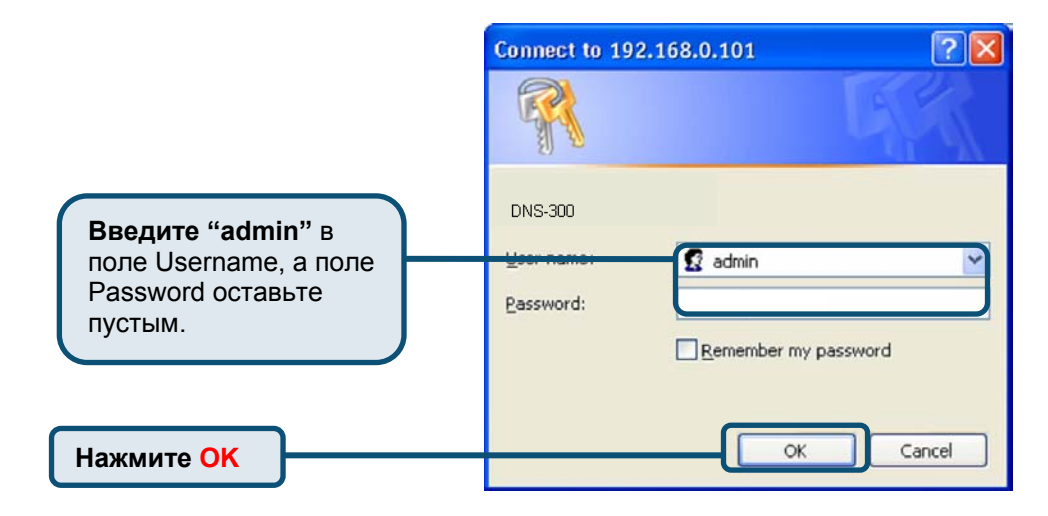

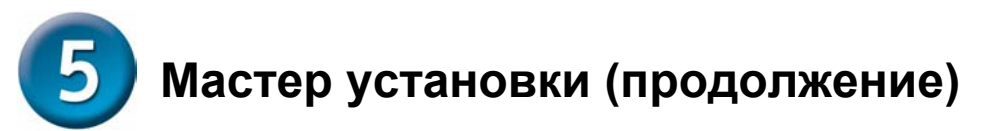

Мастер установки поможет Вам настроить основные параметры системы за несколько шагов. Новые параметры не вступят в силу до тех пор, пока Вы не нажмете кнопку [Finish] на последней странице.

#### Нажмите кнопку "Run Wizard" для запуска мастера установки.

|                       | D-Link<br>Building Networks for People |                                                                                             |                                                                                    | D                                                                                     | NS-300<br>Attached Sta                                                        | orage                                                      |
|-----------------------|----------------------------------------|---------------------------------------------------------------------------------------------|------------------------------------------------------------------------------------|---------------------------------------------------------------------------------------|-------------------------------------------------------------------------------|------------------------------------------------------------|
| Нажмите<br>Run Wizard | Wizard<br>LAN<br>DHCP                  | Home<br>Setup Wizard<br>The setup wiz<br>steps. The setu<br>Click [fum Win<br>the settings. | Advanced<br>ard will help you c<br>lings will not take of<br>cardj to start and fo | Tools<br>onfigure the ban<br>iffect until you co<br>Illow the instruct<br>Paun Wizard | Status<br>sic settings of the s<br>click the (Finish) in<br>tions on each pag | Help<br>system in a few<br>the last page.<br>a to complete |

#### Введите системные параметры

- 1. Введите имя сервера в поле "Server name:". Вы сможете быстро получать доступ к сетевому дисковому массиву в Windows или Mac OS по имени сервера.
- Введите новый пароль. Если новый пароль не будет введен, он останется пустым по умолчанию.
- 3. Нажмите "Next."

|              | D-Link<br>Building Networks for People |                                                                                                    |                                                                      | DI<br>Network /                   | NS-300<br>Attached Sta | orage |
|--------------|----------------------------------------|----------------------------------------------------------------------------------------------------|----------------------------------------------------------------------|-----------------------------------|------------------------|-------|
|              | Wixord<br>LAN<br>DHCP                  | Home<br>Setup Wizard<br>Steps System<br>Please enter the<br>Server Na<br>Please enter the<br>Passwo<br>Confirm Pas | Advanced > LAN> Time > N > server name. INNS300 a admin password ord | Tools<br>etwork File Prot<br>acct | Status<br>acols        | Help  |
| Нажмите Next |                                        |                                                                                                    |                                                                      |                                   | Next Exit              | Help  |

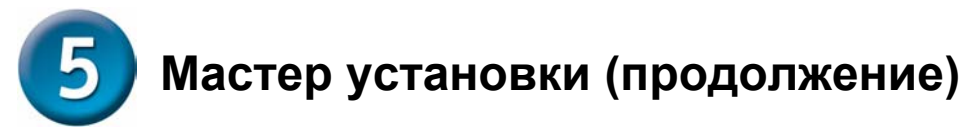

#### Введите сетевые параметры

Поскольку сейчас настройка системы производится впервые, следующие сетевые параметры будут приняты по умолчанию:

IP: 192.168.0.101 Маска подсети (Subnet mask): 255.255.255.0 Основной шлюз (Default gateway):192.168.0.1 Адрес сервера DNS (DNS server): не задан

При необходимости эти параметры можно изменить.

|             | <b>D-Link</b><br>Building Networks for People |                                                                                         |                                                  |                                         | DI<br>Network                             | NS-300<br>Attached Sta | orage     |
|-------------|-----------------------------------------------|-----------------------------------------------------------------------------------------|--------------------------------------------------|-----------------------------------------|-------------------------------------------|------------------------|-----------|
|             | Wizard<br>LAN<br>DHCP                         | Home<br>Setup Wizard<br>Steps System ><br>Get IP F<br>IP addr<br>Subnet N<br>Default Ga | Advan<br>LAN > T<br>'rom<br>ass<br>fask<br>teway | ime > N<br>Manual<br>192.168<br>255.255 | Tools etwork File Pro 30.101 3.255.0 30.1 | Status<br>tocois       | Help      |
| ажмите Next |                                               | DNS Se                                                                                  | rver                                             |                                         | Back                                      | exit                   | 🛟<br>Help |

Если в подключенной сети имеется сервер DHCP, и Вы хотите, чтобы устройство получало сетевые параметры от сервера DHCP, измените значение в поле "Get IP From" с *Manual* на *DHCP* и затем нажмите **Next**.

#### Настройте параметры системного времени

- 1. Выберите часовой пояс из выпадающего меню "Time zone".
- 2. Включите сетевой протокол синхронизации времени (NTP) или установите время вручную.
- Нажмите "Next."

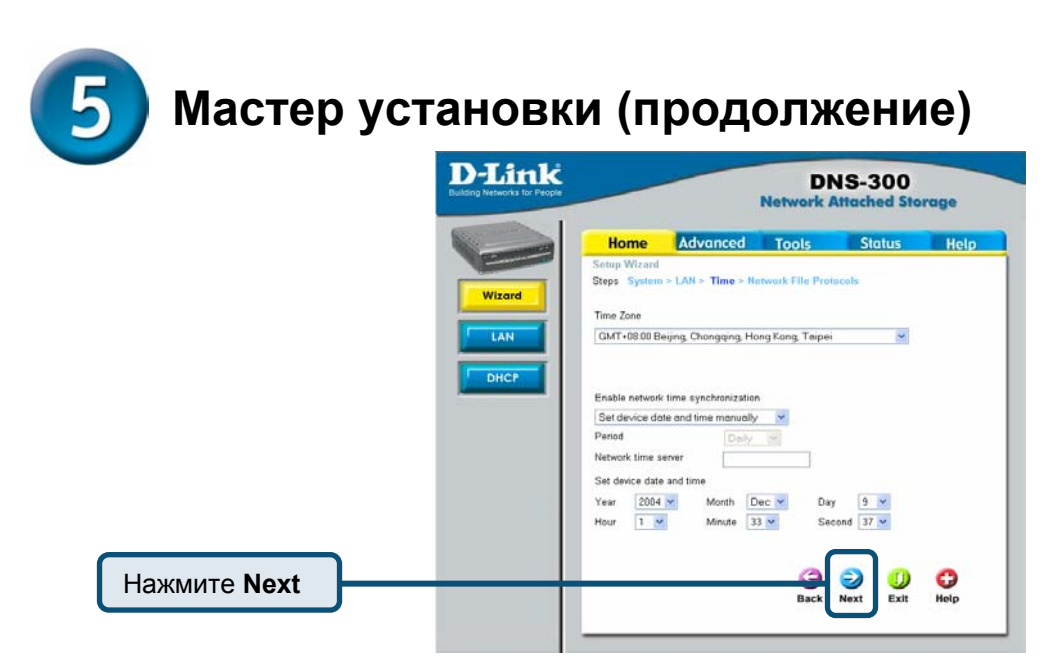

#### Настройте сетевой протокол передачи файлов

- На этом шаге необходимо указать имя рабочей группы (в поле Workgroup) и IP-адрес сервера WINS. Имя рабочей группы может содержать от 0 до 14 английских букв.
- 2. Выберите зону Mac OS. Зона это логическая группа устройств в сети AppleTalk. Выберите зону из выпадающего меню AppleTalk Zone.
- Выберите подходящую кодировку из выпадающего меню Encoding Codepage, чтобы клиенты, не поддерживающие Unicode, могли корректно получать доступ к системе.
- 4. Нажмите "Finish", чтобы новые параметры вступили в силу.

|                | D-Link<br>Building Networks for People |                                                                                                    |          | D<br>Network                                                         | NS-300<br>Attached Sta | orage      |
|----------------|----------------------------------------|----------------------------------------------------------------------------------------------------|----------|----------------------------------------------------------------------|------------------------|------------|
|                | Witcord<br>Lan<br>DHCP                 | Home<br>Setup Wizard<br>Steps: System<br>Windows Work<br>Warkgro<br>MAC OS zone<br>AppleTalk<br>Encoding Code | Advanced | Tools<br>Network File P<br>SROUP<br>es available *<br>anal Chinese * | Status                 | Help       |
| Нажмите Finish |                                        |                                                                                                    |          | Back                                                                 | Sinish Exit            | C)<br>Help |

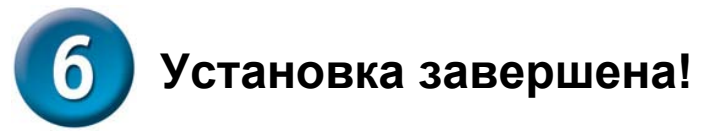

Завершите настройку

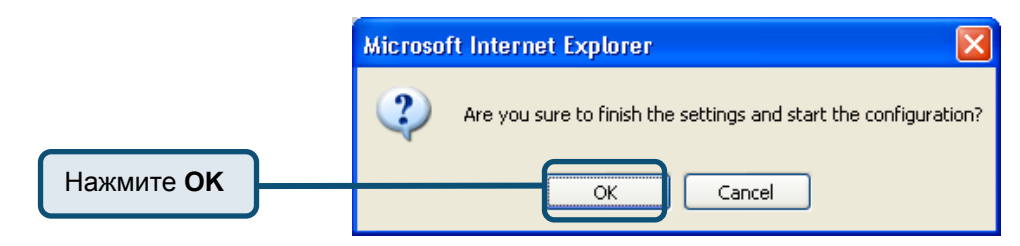

Нажмите кнопку "ОК" в появившемся окне.

Появится следующее окно, уведомляющее о том, что применяются новые параметры DNS-300:

| D-Link                       | DNS-300                                                   |
|------------------------------|-----------------------------------------------------------|
| Building Networks for People | Network Attached Storage                                  |
|                              | The device is Setting IP address.<br>Please wait a moment |

Затем Вы будете перенаправлены на страницу с информацией о текущем состоянии устройства, поэтому можно будет проверить установленные параметры.

|                                        |                       | DN<br>Network A         | IS-300<br>Ittached Sta | orage      |
|----------------------------------------|-----------------------|-------------------------|------------------------|------------|
| Home Adv                               | anced                 | Tools                   | Status                 | Help       |
| Device Information<br>Current Firmware | Version: 1.           | 00                      |                        |            |
| Network                                |                       |                         |                        |            |
| MAC address                            | 00:80:c8:0            | c:0c:0c                 |                        |            |
| IP address                             | 192.168.0.            | 101                     |                        |            |
| Subnet mask<br>DNS server              | 255.255.25            | 55.0                    |                        |            |
| Default gateway                        | 192.168.0.            | 1                       |                        |            |
| Workgroup                              | WORKGR                | OUP                     |                        |            |
| WINS server                            |                       |                         |                        |            |
| Time                                   |                       |                         |                        |            |
| Network time server<br>Time zone       | 192.43.24<br>GMT+08:0 | l.18<br>0 Beijing, Chon | gqing, Hong Kon        | g, Taipei  |
| USB                                    |                       |                         |                        |            |
| Port1<br>Port2                         |                       |                         |                        |            |
| HDD drive                              |                       |                         |                        |            |
| Disk number                            | 1                     |                         |                        |            |
| Disk model                             | SAMSUN                | G SV1604E               |                        |            |
| Total size                             | 152044.7              | W                       |                        |            |
| Used size:                             |                       |                         | Ur                     | used size: |

## Приложение

## Как использовать утилиту D-Link Storage Utility для подключения к DNS-300

Утилита D-Link Storage Utility - это программное средство, помогающее в первоначальном подключении и дальнейшей настройке сетевого дискового массива DNS-300. Утилита также может использоваться для форматирования жесткого диска (пожалуйста, обратитесь к разделу 4 этого Руководства по быстрой установке).

Чтобы скопировать утилиту D-Link Storage Utility с CD-ROM на Ваш ПК, просто поместите CD-ROM с поддержкой автозапуска, включенный в поставку DNS-300, в CD привод компьютера и затем выберите первый пункт из списка, "Storage Configuration Utility." Исполняемый файл будет размещен на рабочем столе компьютера. Появится следующая иконка:

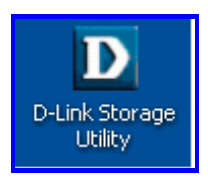

Нажмите на рабочем столе иконку **D-Link Storage Utility**, для того, чтобы открыть окно **System Configuration**:

| D-Link Storage Configur                    | ation Utility |             |            |               |  |
|--------------------------------------------|---------------|-------------|------------|---------------|--|
| D-Link<br>Building Networks for Peop       | Č<br>ple      |             | System     | Configuration |  |
| D-Link Storage<br>Configuration<br>Utility | Device Name   | MAC Address | IP Address | Netmask       |  |
| Set IP                                     |               |             |            |               |  |
| Manage                                     |               |             |            |               |  |
| Refresh                                    |               |             |            |               |  |
| Exit                                       |               |             |            |               |  |
| About Discovering                          |               |             |            |               |  |

Если DNS-300 не появился, нажмите **Refresh**. Все устройства DNS-300, находящиеся в настоящее время в сети, должны появиться в следующем окне:

| D-Link Storage Configur              | ation Utility                    |                                              |                                            |                                     | × |
|--------------------------------------|----------------------------------|----------------------------------------------|--------------------------------------------|-------------------------------------|---|
| D-Link<br>Building Networks for Peop | Die                              |                                              | System                                     | Configuration                       |   |
| D-Link Storage                       | Device Name                      | MAC Address                                  | IP Address                                 | Netmask                             |   |
| Configuration<br>Utility             | PP-Server<br>DNS-312H<br>DNSG300 | 0000010203A2<br>0080C8999888<br>000FA30C6752 | 10.48.75.101<br>10.1.29.22<br>10.57.19.204 | 255.0.0.0<br>255.0.0.0<br>255.0.0.0 |   |
|                                      | DNS-300                          | 0080C80C0C0C                                 | 192.168.0.101                              | 255.255.255.0                       |   |
| Set IP                               |                                  |                                              |                                            |                                     |   |
| Manage                               |                                  |                                              |                                            |                                     |   |
| Refresh                              |                                  |                                              |                                            |                                     |   |
| Exit                                 |                                  |                                              |                                            |                                     |   |
| About                                |                                  |                                              |                                            |                                     |   |
| 4 devices found.                     |                                  |                                              |                                            |                                     |   |

Примечание: IP-адрес по умолчанию DNS-300 равен 192.168.0.101.

Теперь Вы можете подключиться к DNS-300, выделив его из списка окна System Configuration, показанного выше.

Чтобы изменить IP адрес, нажмите в окне System Configuration кнопку Set IP. Введите соответствующую информацию в следующем всплывающем диалоговом окне, показанном ниже, и затем нажмите OK. Пожалуйста, имейте в виду, что пароля доступа по умолчанию не существует.

| Set IP and Netmask 🛛 🛛 🗙     |
|------------------------------|
| IP Address: 10 . 24 . 22 . 7 |
| Netmask: 255 . 0 . 0 . 0     |
| Access password:             |
| OK Cancel                    |

Чтобы открыть папки с файлами, используемые по умолчанию для пользователя, дважды щелкните на нем в списке в окне **System Configuration**. Появится следующее диалоговое окно:

| R                                | GF                   |
|----------------------------------|----------------------|
| Connecting to 10.2<br>User name: | 4.22.7<br>😰 guest 💌  |
| Password:                        | Remember my password |
|                                  | OK Cancel            |

Введите "guest" в качестве имени пользователя, а пароль не вводите. Нажмите **ОК**. Появится следующее окно:

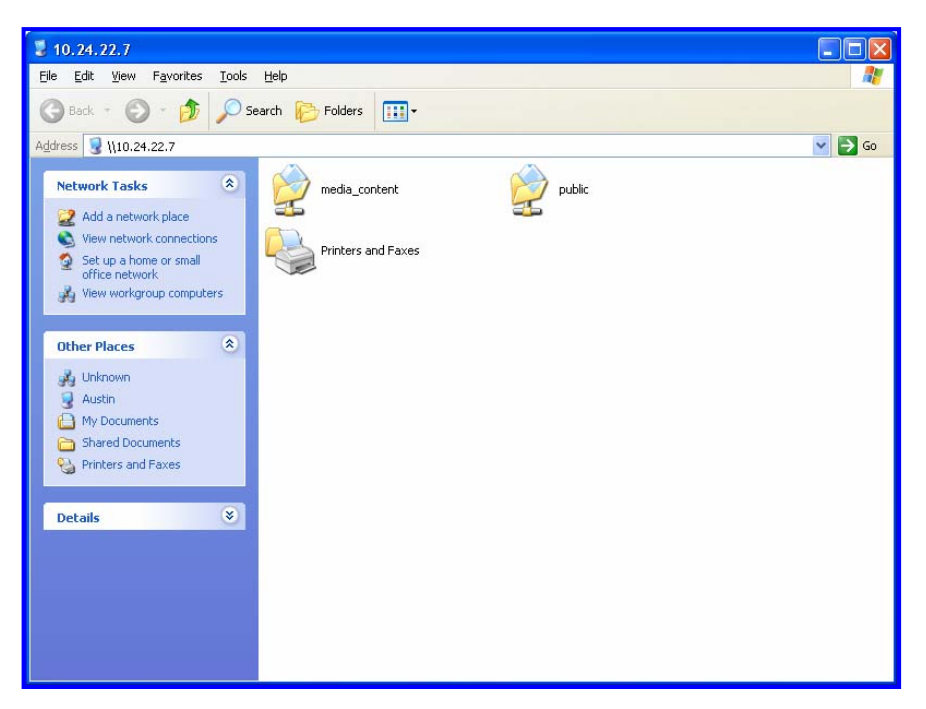

Пожалуйста, имейте в виду, что для того, чтобы мультимедийные файлы отображались, необходимо расположить их в папке "media\_content", а не в папке "public".

При нажатии кнопки Manage в окне System Configuration запустится браузер.

**Примечание:** За более подробной информацией о настройке DNS-300, пожалуйста, обращайтесь к *Руководству пользователя* на CD-ROM, который входит в комплект поставки устройства.

## Техническая поддержка

Обновления программного обеспечения и документация доступны на Интернет-сайте D-Link.

D-Link предоставляет бесплатную поддержку для клиентов в течение гарантийного срока.

Клиенты могут обратиться в группу технической поддержки D-Link по телефону или через Интернет.

Техническая поддержка D-Link: (095) 744-00-99

**Техническая поддержка через Интернет** http://www.dlink.ru email: support@dlink.ru

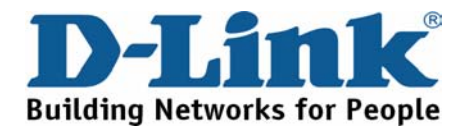